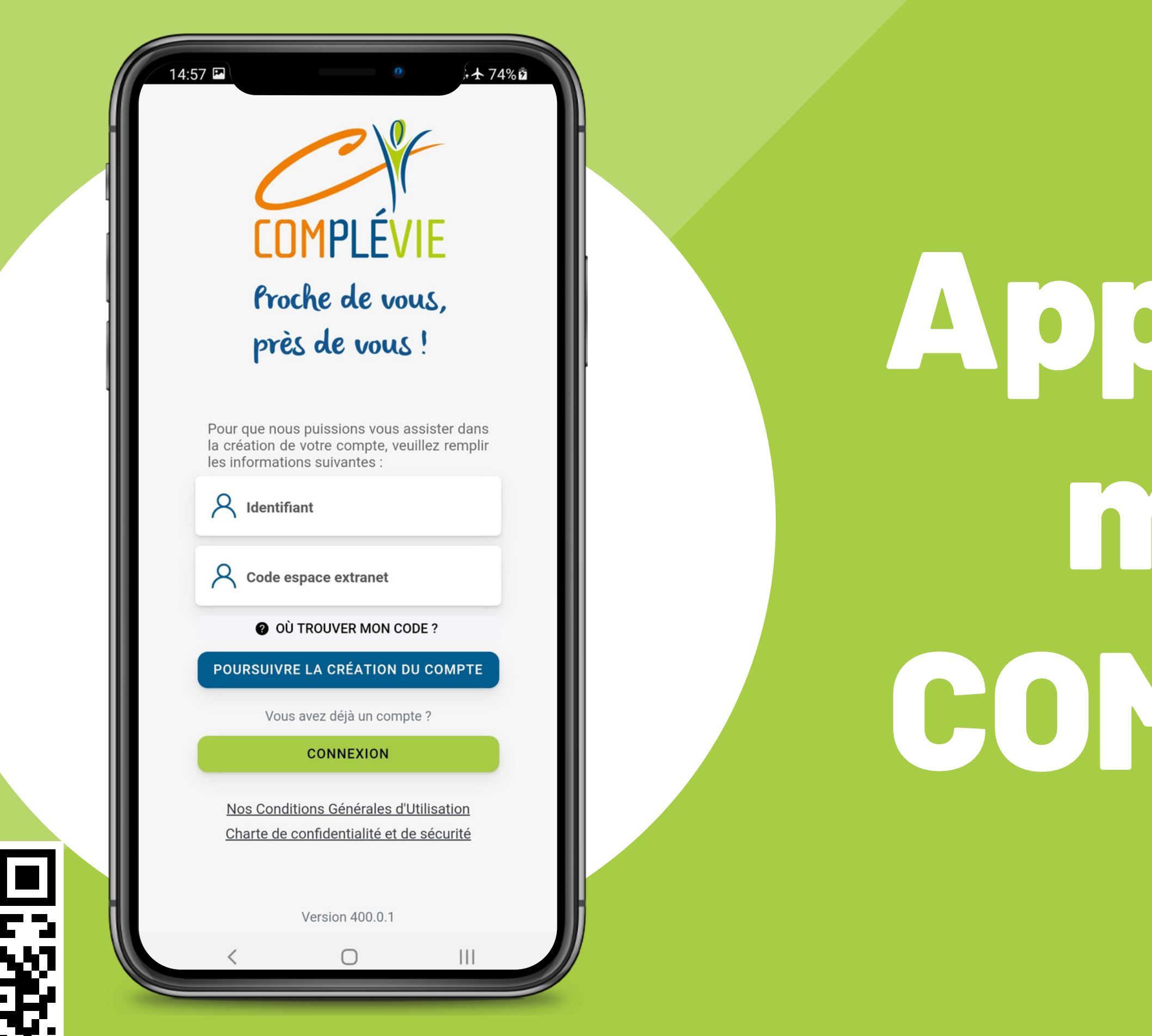

Lien de téléchargement de l'application mobile Complévie : http://onelink.to/cjjv9f

# Application mobile COMPLÉVIE

# **U** SE CONNECTER

 Saisir l'adresse mail ou le code d'accès extranet noté sur votre carte de Mutuelle et comportant 8 lettres Pour exemple : abcdefg

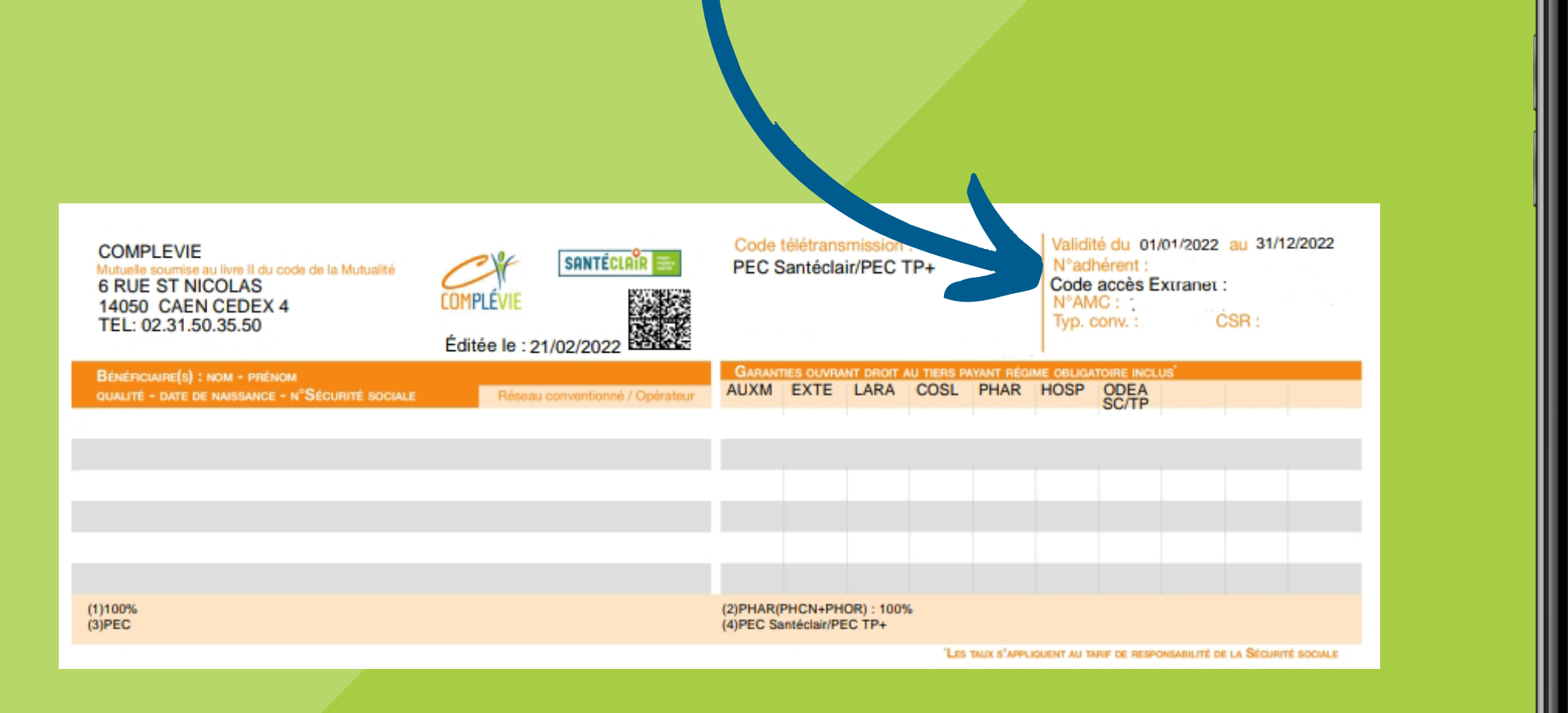

2. Saisir le mot de passe enregistré puis cliquer sur "connexion"

Complévie Proche de vous, près de vous! A E-mail ou code extranet abcdefgh Bonjour14+ Mémoriser mon identifiant CONNEXION 1<sup>ère</sup> connexion ? CRÉER SON COMPTE Nos Conditions Générales d'Utilisation Charte de confidentialité et de sécurité Version 400.0.7

07.57

#### Lien de téléchargement de l'application mobile Complévie : http://onelink.to/cjjv9f

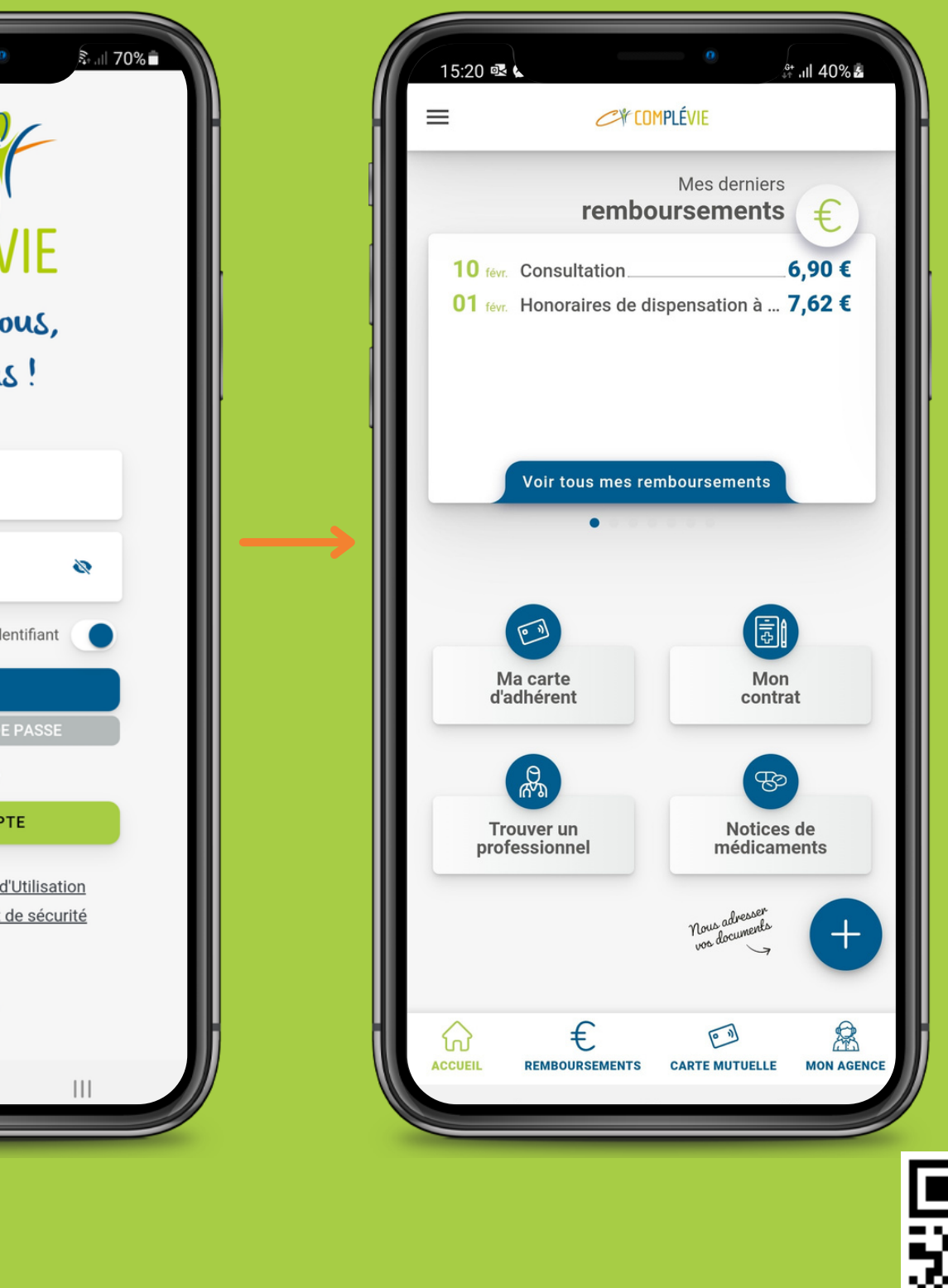

# CRÉER SON COMPTE

**1. Cliquer sur** "je crée mon compte" 2. Saisir le n° d'adhérent ainsi que le code d'accès extranet visibles sur la carte de Mutuelle **Cliquer sur "Poursuivre la** création du compte"

3. Saisir le mot de passe 2 fois, puis sélectionner une question secrète et noter la réponse en dessous Inscrire l'adresse mail

Il est possible de choisir de s'identifier avec l'adresse mail ou non, dans ce cas, cliquer sur le bouton bleu en bout de ligne Idem pour valider les conditions générales pour continuer Cliquer sur le bouton "Connexion" en bas de la page

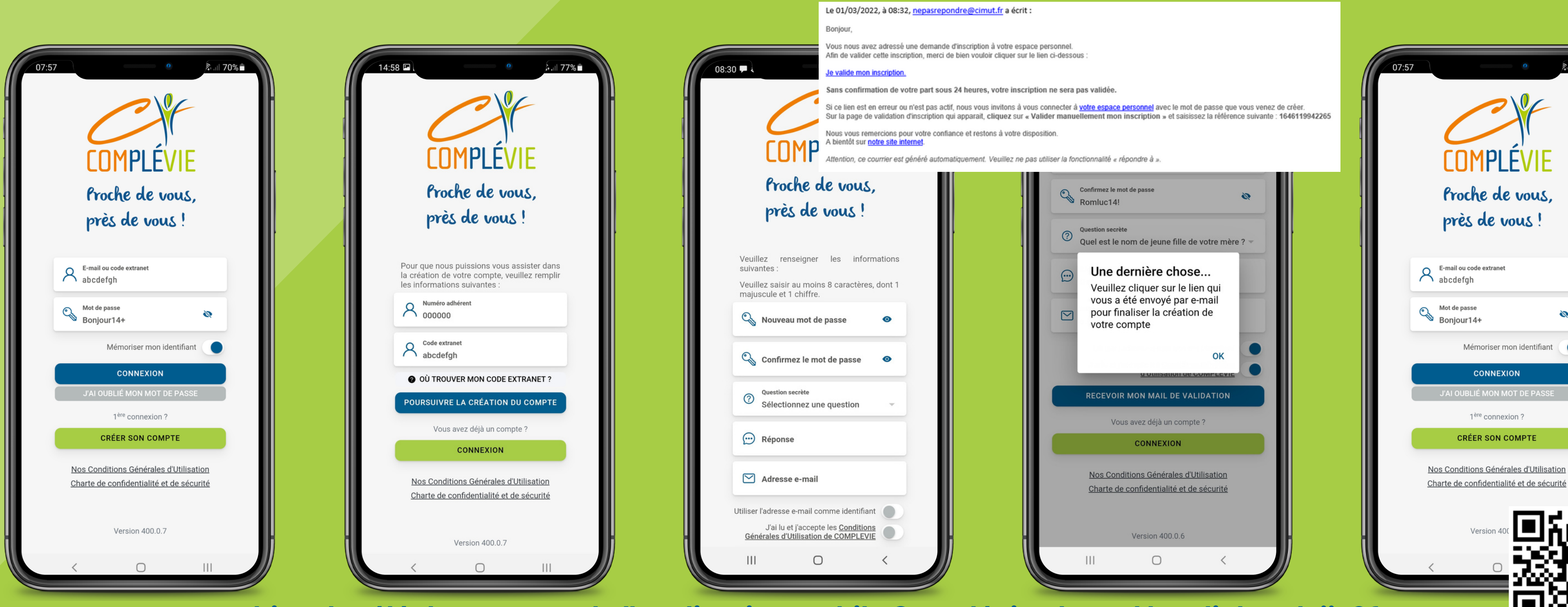

Lien de téléchargement de l'application mobile Complévie : http://onelink.to/cjjv9f

4. Retour sur la page de connexion Saisir l'adresse mail ou le code d'accès extranet visible sur la carte de Mutuelle et comportant **8 lettres Pour exemple : abcdefg Cliquer sur "Connexion"** 

# **()** MOT DE PASSE OUBLIÉ

**1. Cliquer sur** "J'ai oublié mon mot de passe" 2. Saisir le n° d'adhérent ainsi que le code d'accès extranet inscrits sur la carte de mutuelle Cliquer sur "Obtenir un mot de passe provisoire" Envoyé par mail dans la boîte préalablement renseignée.

3. Saisir le code d'accès extranet ainsi que le mot de passe provisoire puis cliquer sur "valider"

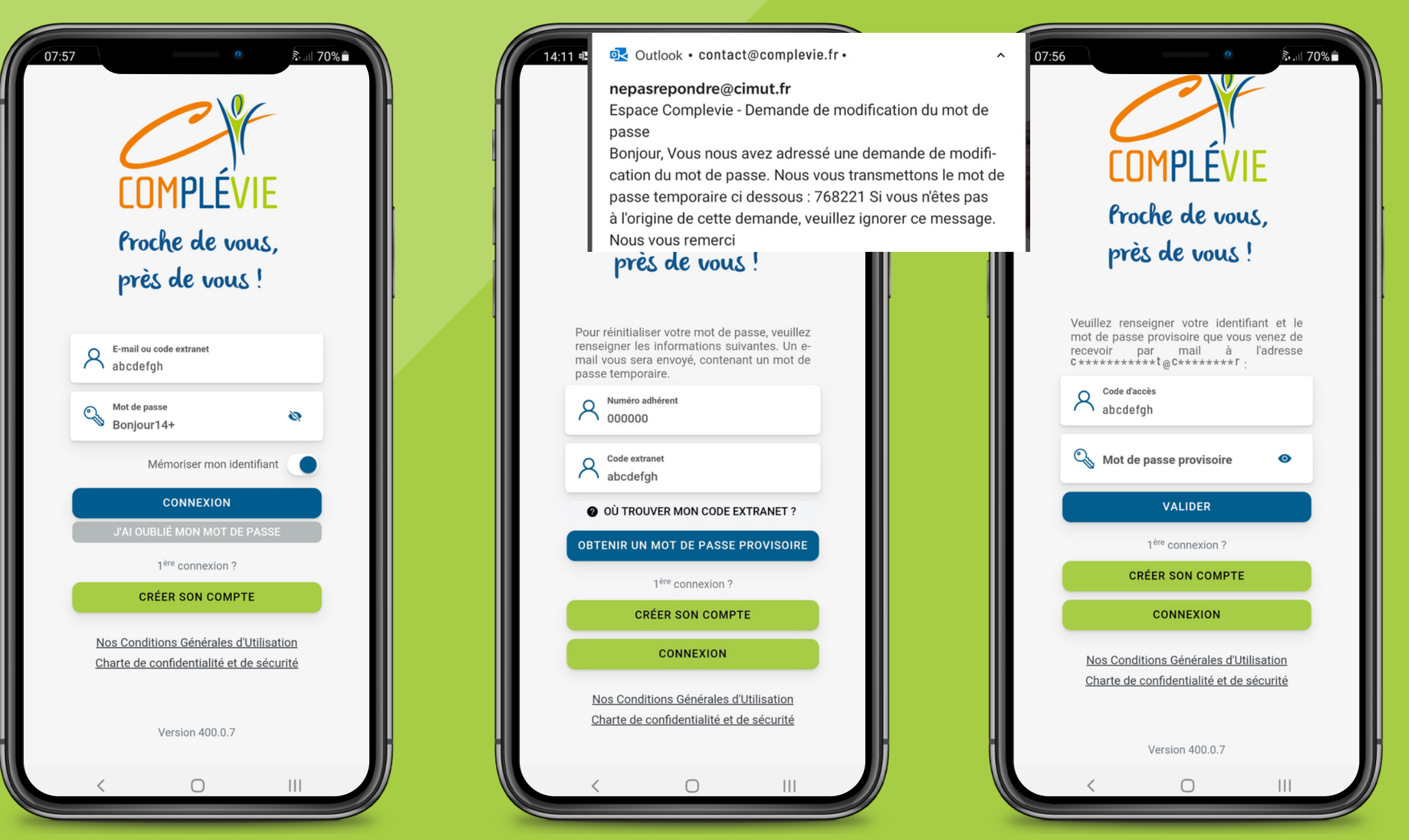

Lien de téléchargement de l'application mobile Complévie : http://onelink.to/cjjv9f

- 4. Saisir un nouveau mot de passe
- (au moins 8 caractères avec au moins une majuscule, une minuscule et un chiffre ou caractère spécial) puis cliquer sur "Définir mon mot de passe" Si le format est bon un message "succés !" apparaît.

#### 5. La connexion est maintenant possible

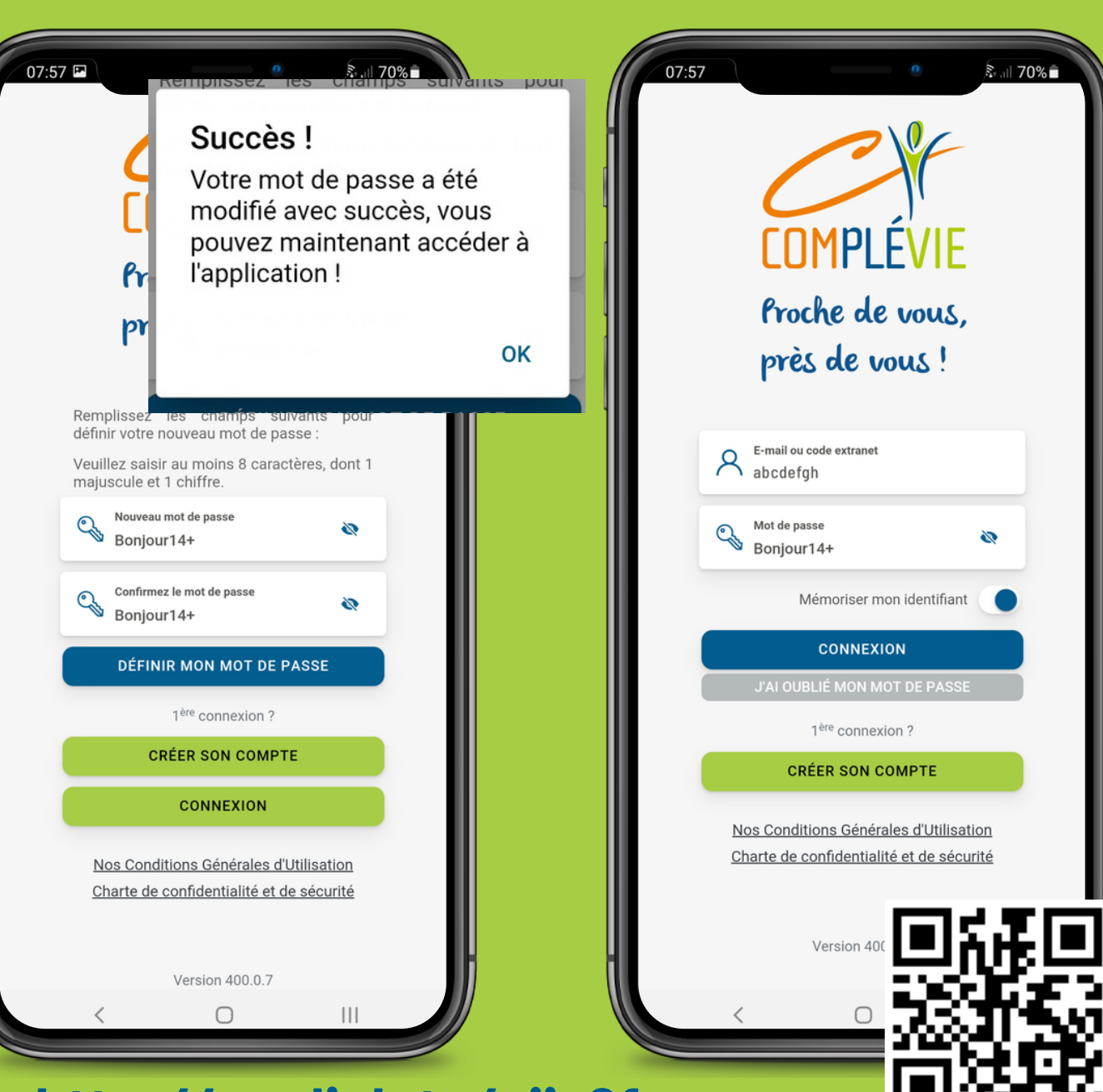

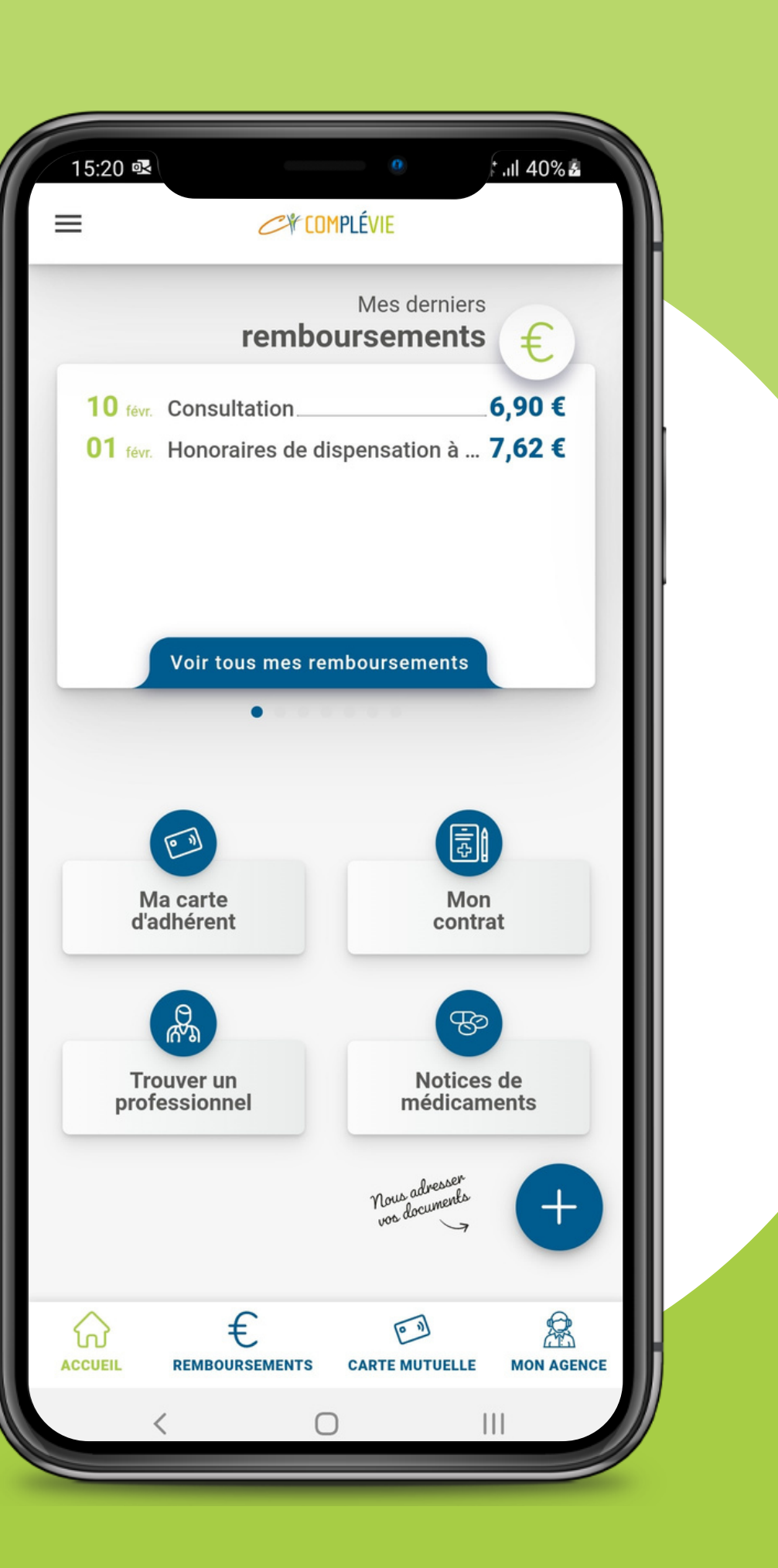

ACCUEIL

MA CARTE D'ADHÉRENT **MON CONTRAT NOTICES DE MÉDICAMENTS** MA MESSAGERIE **MON AGENCE** 

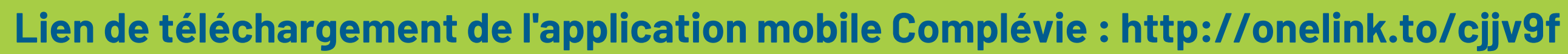

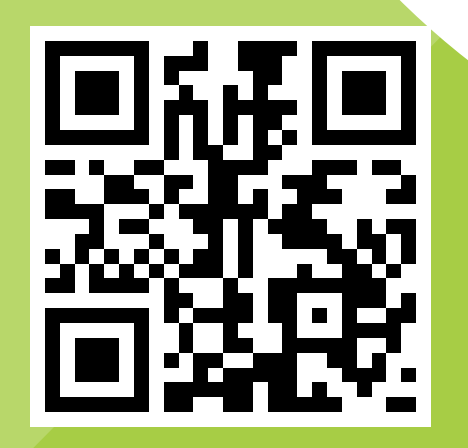

# **€ MES DERNIERS REMBOURSEMENTS**

- **ROUVER UN PROFESSIONNEL DE SANTÉ**

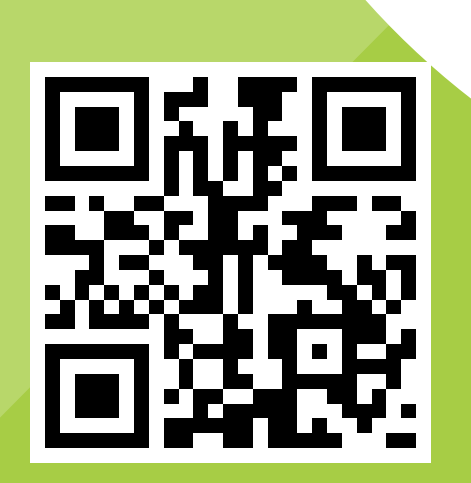

| 10:1                   | 8 🛃 🕯                             | .# .ıl 55% <b>■</b> |
|------------------------|-----------------------------------|---------------------|
| C¥                     | Complévie X                       | Je sur COMPLEVIE    |
| $\widehat{\mathbf{A}}$ | Accueil                           | plus proche         |
| €                      | Mon suivi remboursements          |                     |
| [0 1]                  | Carte mutuelle                    | 17b30 et le         |
|                        | Mon contrat                       | Theo, et le         |
|                        | Mon agence                        |                     |
|                        | Mes documents                     |                     |
| $\bigotimes$           | Ma messagerie                     | 5 P" []             |
| A.                     | Trouver un professionnel de santé |                     |
| B                      | Notice de médicaments             |                     |
| 4                      | Pilulier                          |                     |
| ŜC                     | Mes services MySantéClair         |                     |
| ţ                      | Paramètres                        | e Place du          |
| (ip)                   | À propos                          | cis Ca              |
| 2                      | Mentions légales                  | Rue de la C         |
|                        |                                   | Academia            |
|                        | DÉCONNEXION ()                    | E MON AGENCE        |
|                        | < 0                               |                     |
|                        |                                   |                     |

### **E MENU PRINCIPAL**

MA CARTE MUTUELLE **MON CONTRAT MON AGENCE** MES DOCUMENTS MA MESSAGERIE **MON PILULIER** 

- **€ MON SUIVI REMBOURSEMENTS**
- **TROUVER UN PROFESSIONNEL DE SANTÉ NOTICES DE MÉDICAMENTS** 

  - **PARAMÈTRES et modification du mot de passe**
- **A PROPOS et MENTIONS LÉGALES**

### ${\color{red} \in} \textbf{MES DERNIERS REMBOURSEMENTS}$

#### **3 points d'accès :**

- 1. Carrousel de la page d'accueil
- **2. Bandeau du bas**
- **3. Menu principal**

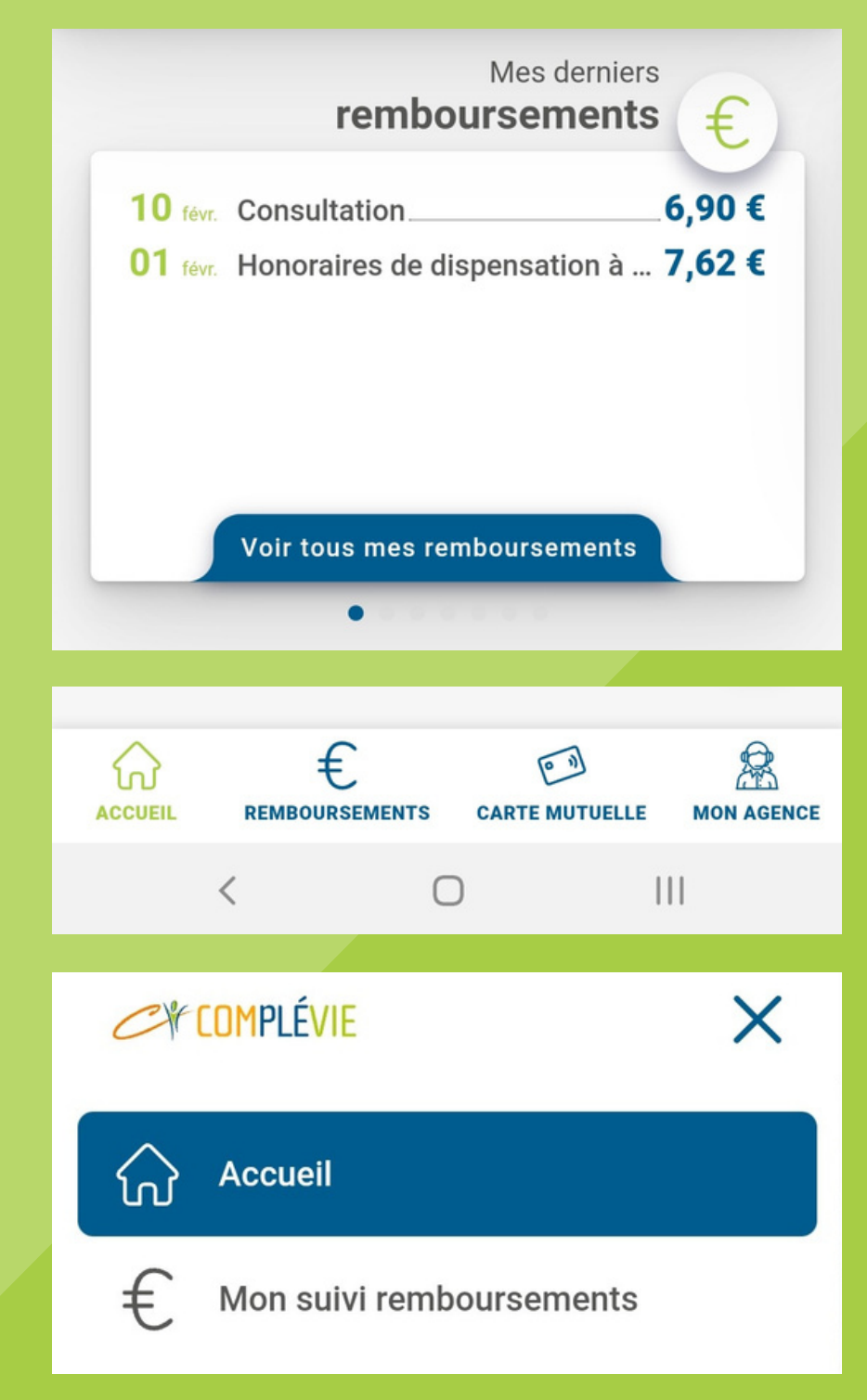

Comme pour l'espace adhérent en ligne, on peut voir les remboursements réglés à l'assuré mais aussi aux PS et filtrer par bénéficiaire. Le détail Mutuelle / Régime Obligatoire / Reste à charge est accessible en cliquant

sur la flèche de droite.

| 10:47                                         | 0 Se 1 50%                                       |
|-----------------------------------------------|--------------------------------------------------|
|                                               | Bienvenue sur COMPLEVIE<br>tre espace adhérent ! |
| Sur mon compte                                | Aux professionnels                               |
| Février                                       | 6,90 €                                           |
| le 10/02/2022                                 | 6,90 €                                           |
| • 07/02/2022 / Consultation<br>Bénéficiaire : | 6,90 €                                           |
|                                               |                                                  |
|                                               | Lundi 07 Fevrier 2022 Detail du remboursement ×  |
|                                               | Consultation<br>Bénéficiaire :                   |
|                                               | INSEE :                                          |
|                                               | Montant réel23,00 €                              |
|                                               | Base de remboursement23,00 €                     |
|                                               | Remboursement Assurance Maladie ②16,10 €         |
|                                               | Remboursement Complévie6,90 €                    |
|                                               |                                                  |
|                                               | 16,10 € 6,90 €                                   |
| ি €                                           |                                                  |
| ACCUEIL REMBOURSEMENTS                        | CARTE MUTUELLE MON AGENCE                        |
|                                               |                                                  |
|                                               |                                                  |

### MA CARTE D'ADHÉRENT

### **3 points d'accès :**

- **1. Page d'accueil**
- 2. Bandeau du bas
- **3. Menu principal**

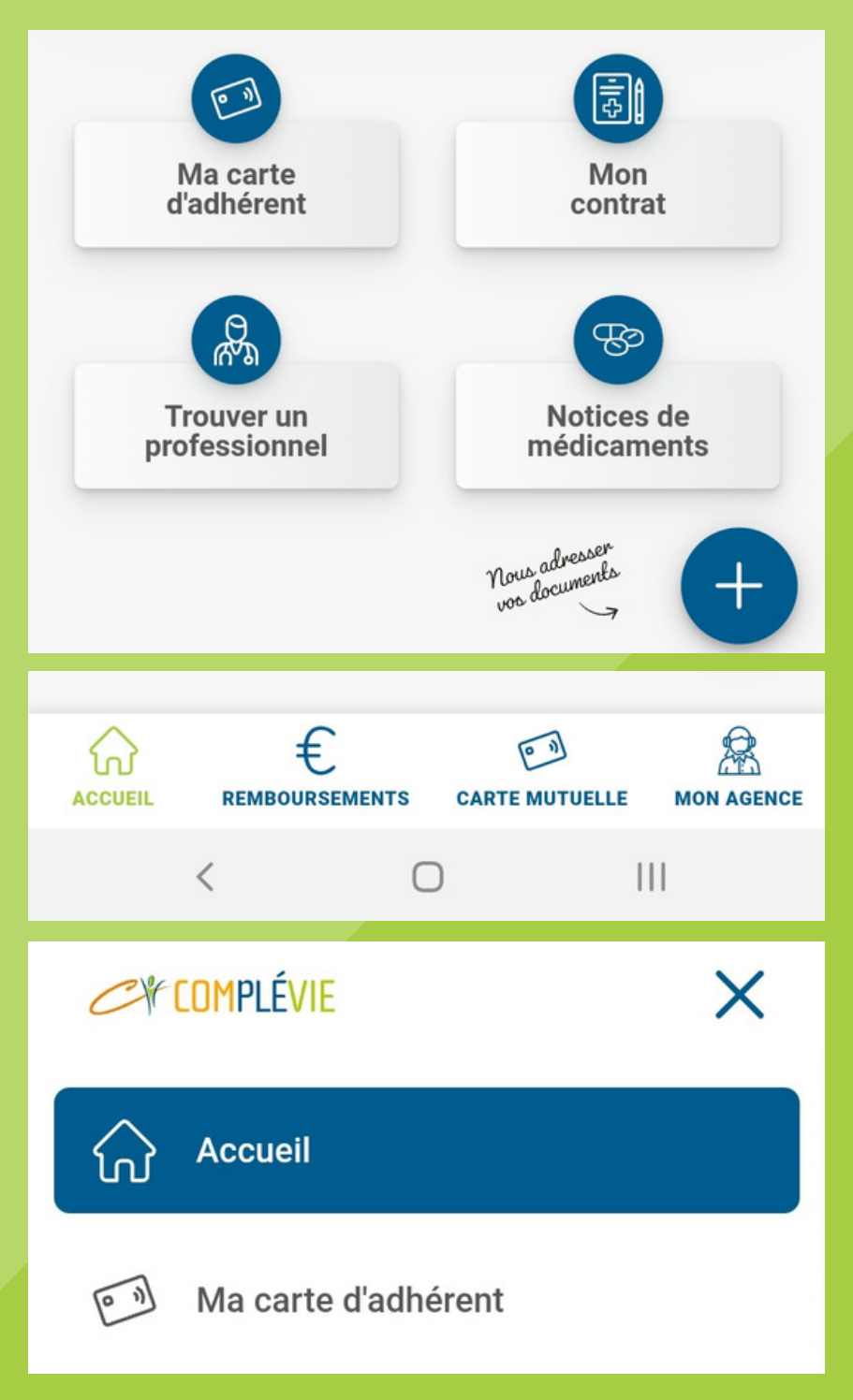

La carte de mutuelle est téléchargeable mais peut aussi être envoyée par mail ou être imprimée

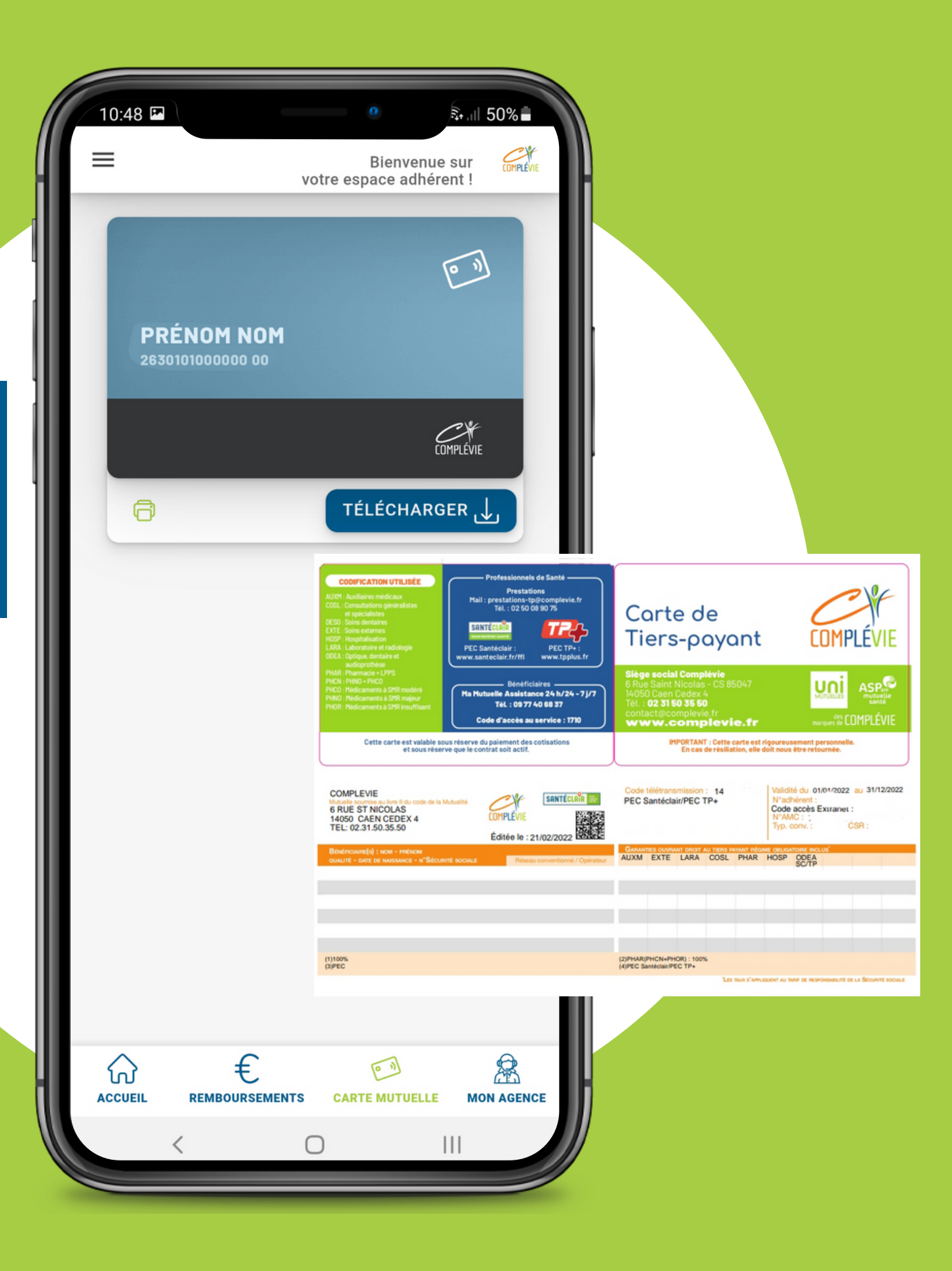

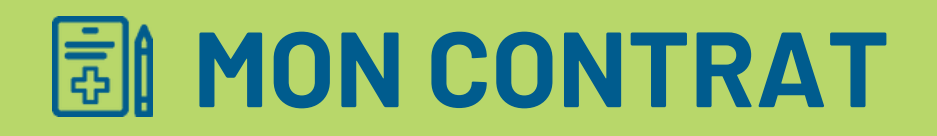

**2 points d'accès :** 

- **1. Page d'accueil**
- 2. Menu principal

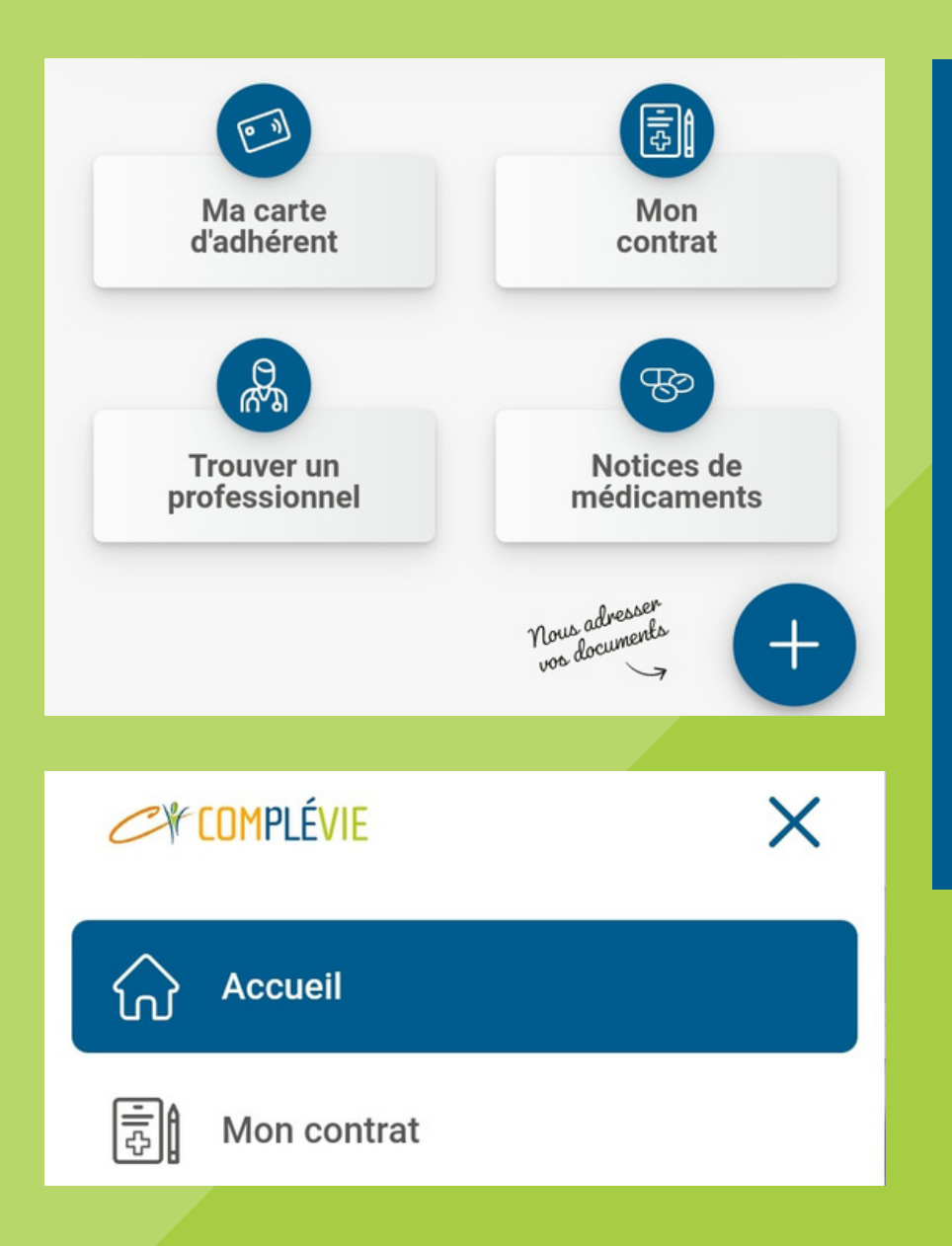

On peut voir le détail du contrat. La grille de garanties sera disponible dans la future version. Il est possible de modifier son adresse mail via ce menu. La demande de changement de RIB est aussi réalisable et renvoi vers la messagerie.

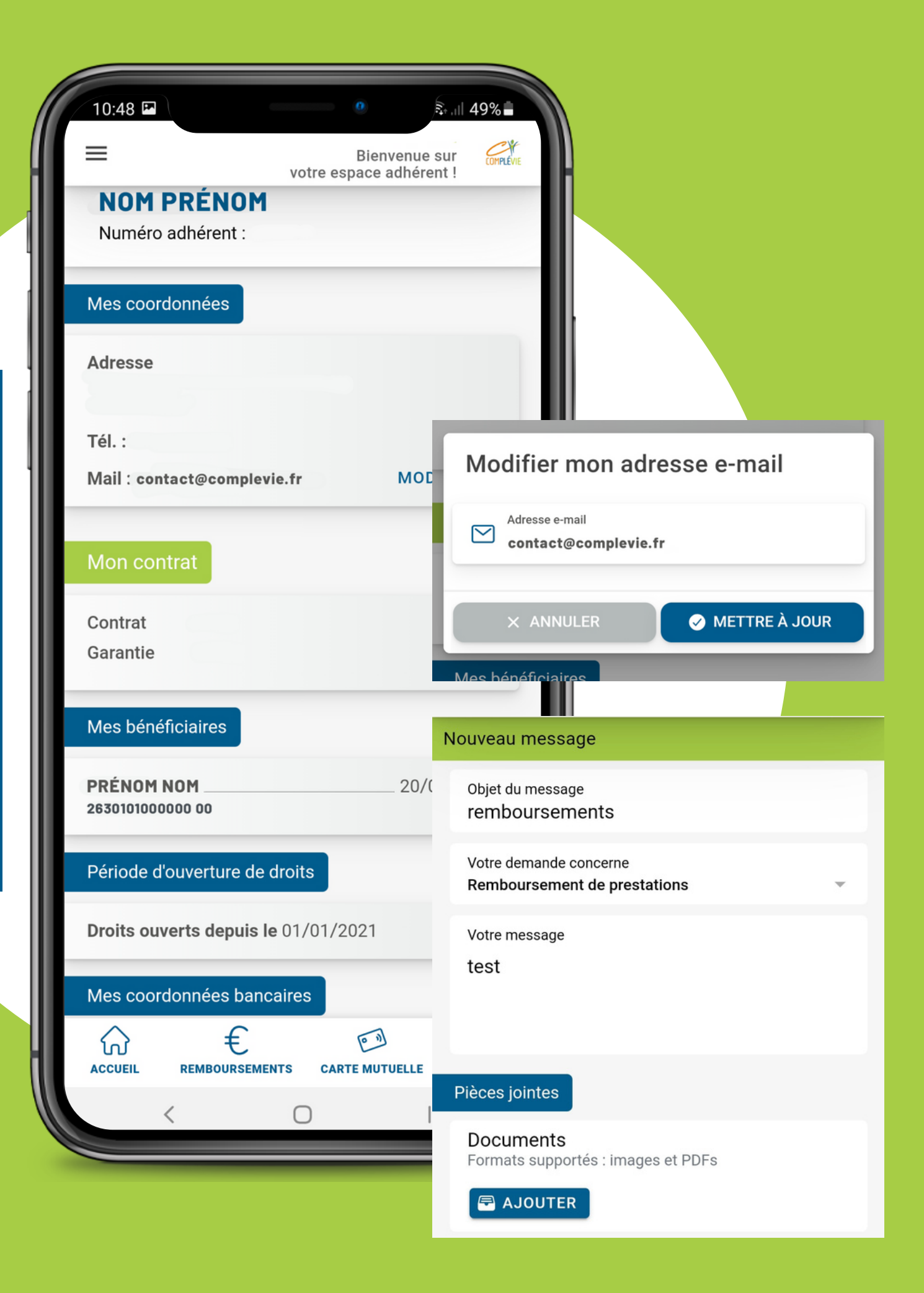

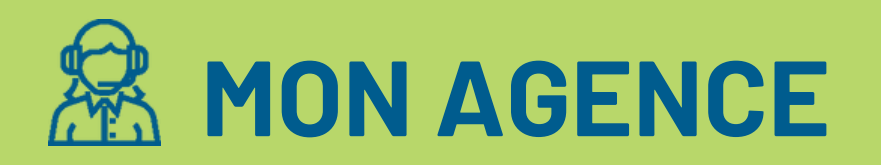

- **2 points d'accès :** 
  - **1. Bandeau du bas**
  - 2. Menu principal

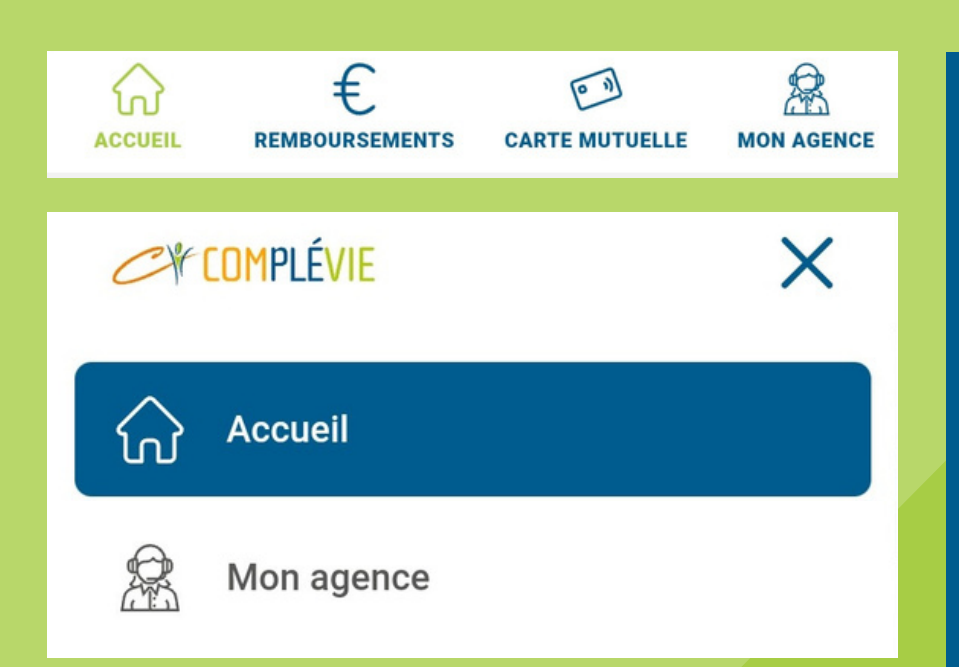

L'agence par défaut est le siège. On peut faire une recherche par nom d'agence grâce au menu déroulant. Le pictogramme vert et bleu indique l'emplacement de celle-ci. La création d'itinéraire est possible sur différentes applications (Waze, Google maps...)

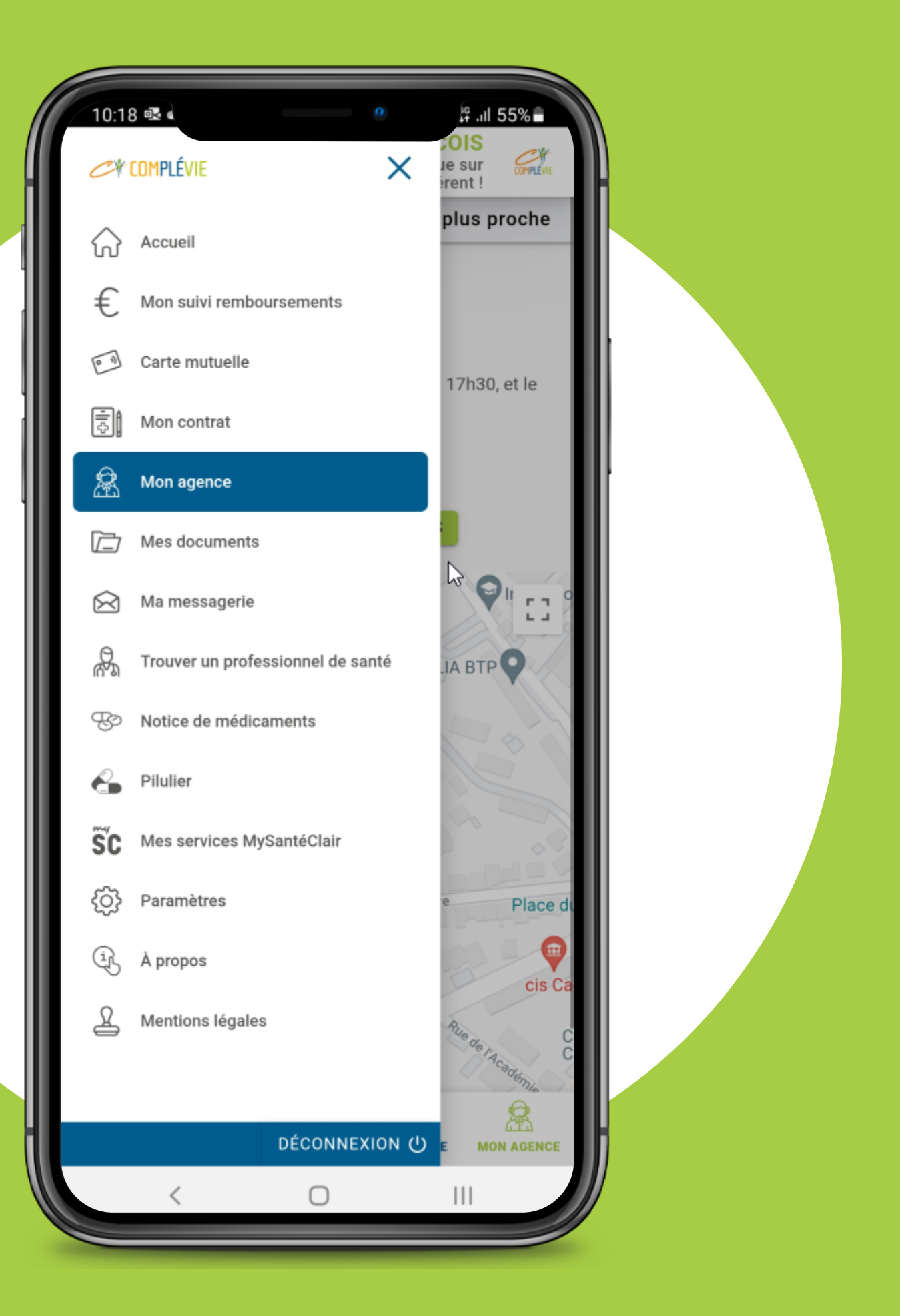

### MES DOCUMENTS

### **1 point d'accès :**

**1. Menu principal** 

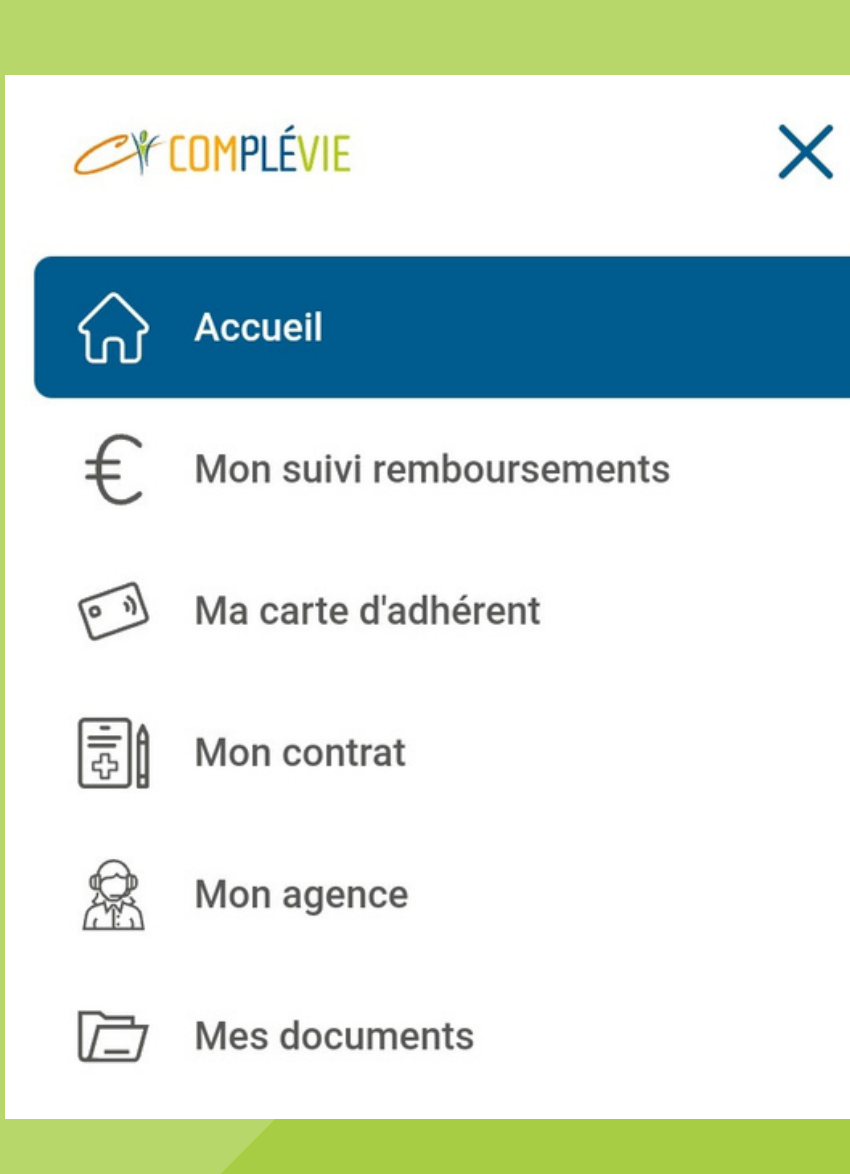

On peut consulter tous les documents utiles et réglementaires. Exemple : Statuts Complévie

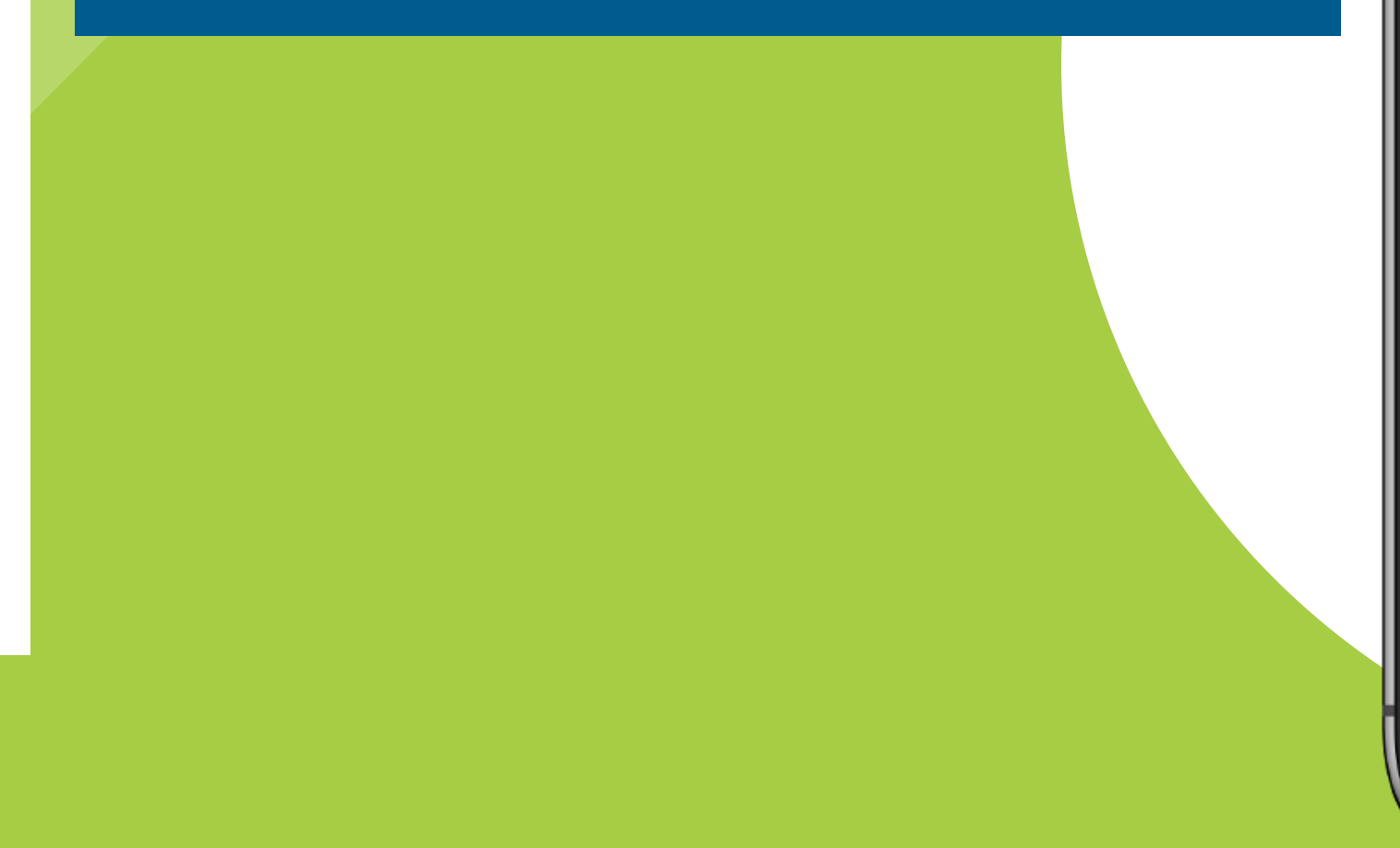

| 14:09 🖬 🔹 🔅                                | ⊪ 31%≜                                                  |  |  |
|--------------------------------------------|---------------------------------------------------------|--|--|
| Bienvenue su<br>votre espace adhérent      |                                                         |  |  |
| Mes démarches                              |                                                         |  |  |
| SEPA                                       |                                                         |  |  |
| Règlementaire                              |                                                         |  |  |
| Conditions générales TNS nouveau >         |                                                         |  |  |
| Règlement mutualiste Complévie nouveau     |                                                         |  |  |
| Statuts Complévie nouve                    | eau >                                                   |  |  |
| Règlement intérieur UNMI nou               |                                                         |  |  |
| Statuts UNMI nou                           | COMPLÉVIE                                               |  |  |
| Autres                                     |                                                         |  |  |
| Frais de gestion 2020 sur l'année 2019 nou |                                                         |  |  |
| Frais de gestion 2021 sur l'année 2020 nou | STATUTS                                                 |  |  |
|                                            | Statuts approuvés à l'Assemblée Générale du 28 mai 2021 |  |  |
|                                            |                                                         |  |  |
| ACCUEIL REMBOURSEMENTS CARTE MUTUELLE      |                                                         |  |  |
| < 0 1                                      | Marques de COMPLÉVIE                                    |  |  |

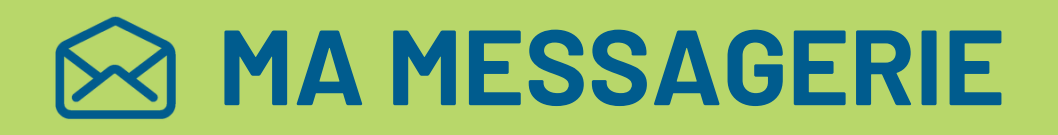

**2 points d'accès :** 

- 1. Page d'accueil
- 2. Menu principal

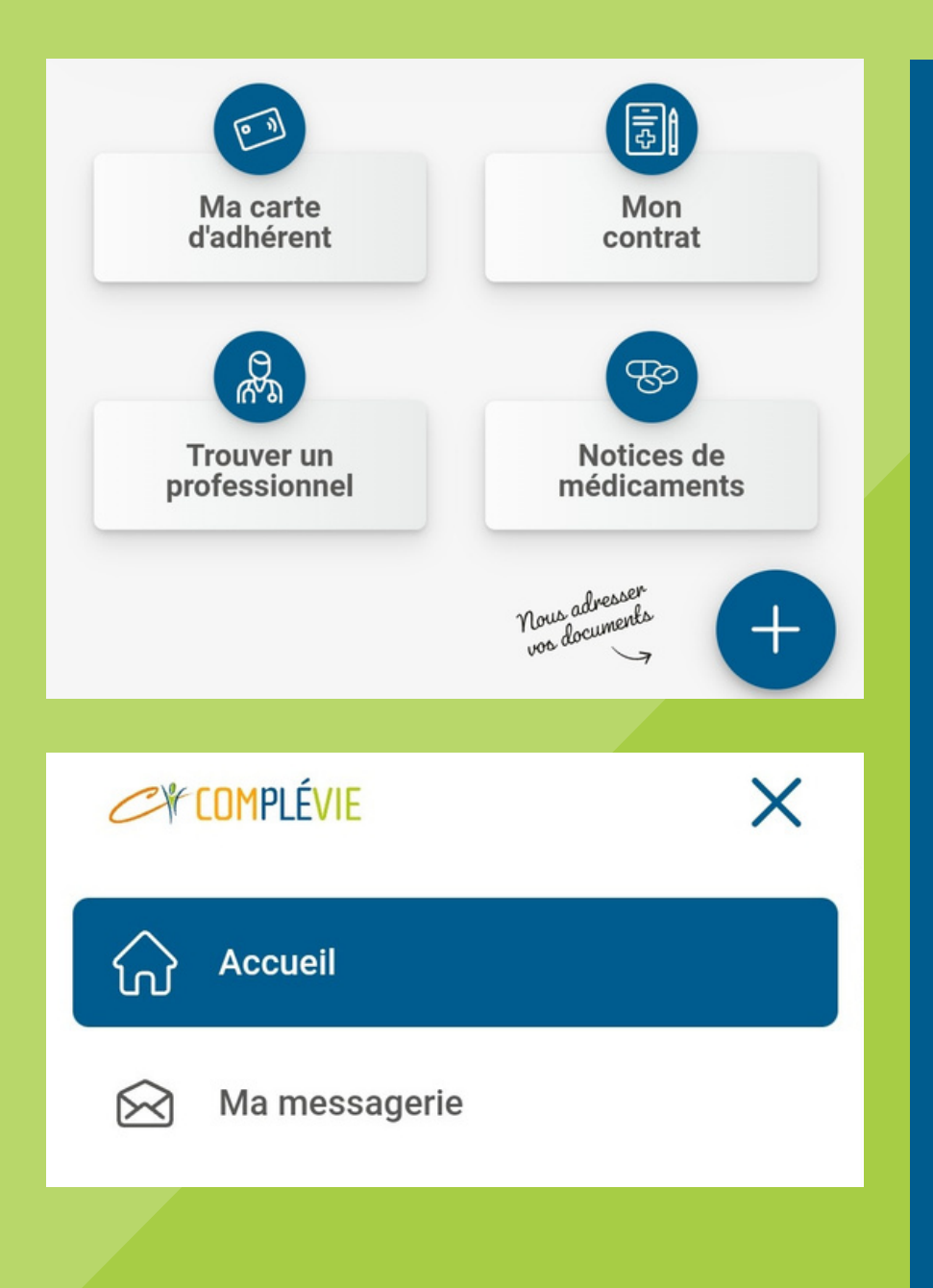

On peut consulter tous les messages provenant de la Mutuelle ainsi que les notifications / réponses suite à des demandes ou actions. Exemple : Demande d'inscription à l'espace extranet On peut aussi rédiger et envoyer un nouveau message en indiquant :

- l'objet (menu déroulant)
- le motif
- le détail de la demande
- Il est aussi possible de joindre des documents si nécessaire

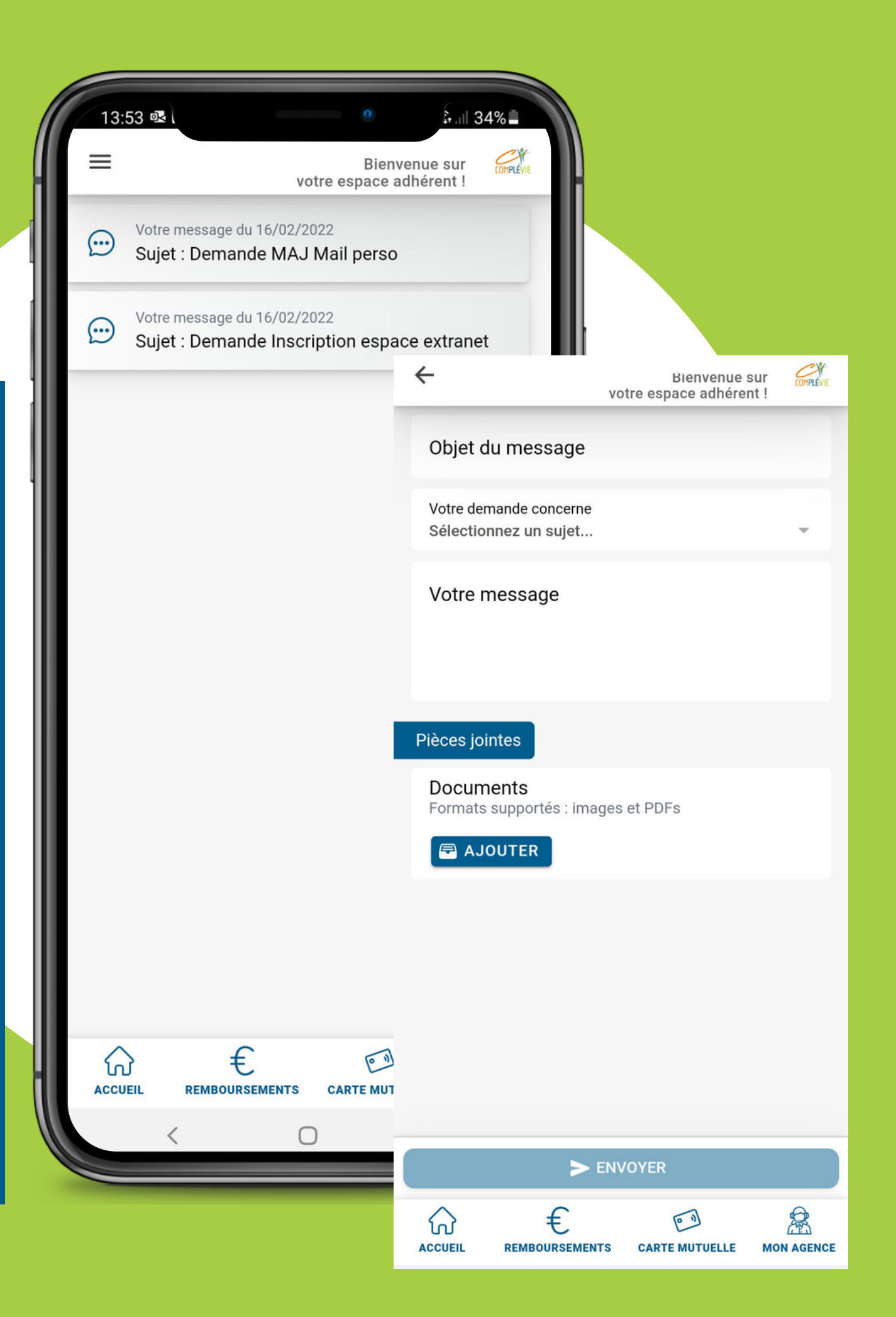

# ROUVER UN PROFESSIONNEL DE SANTÉ

### 2 points d'accès :

- 1. Page d'accueil
- 2. Menu principal

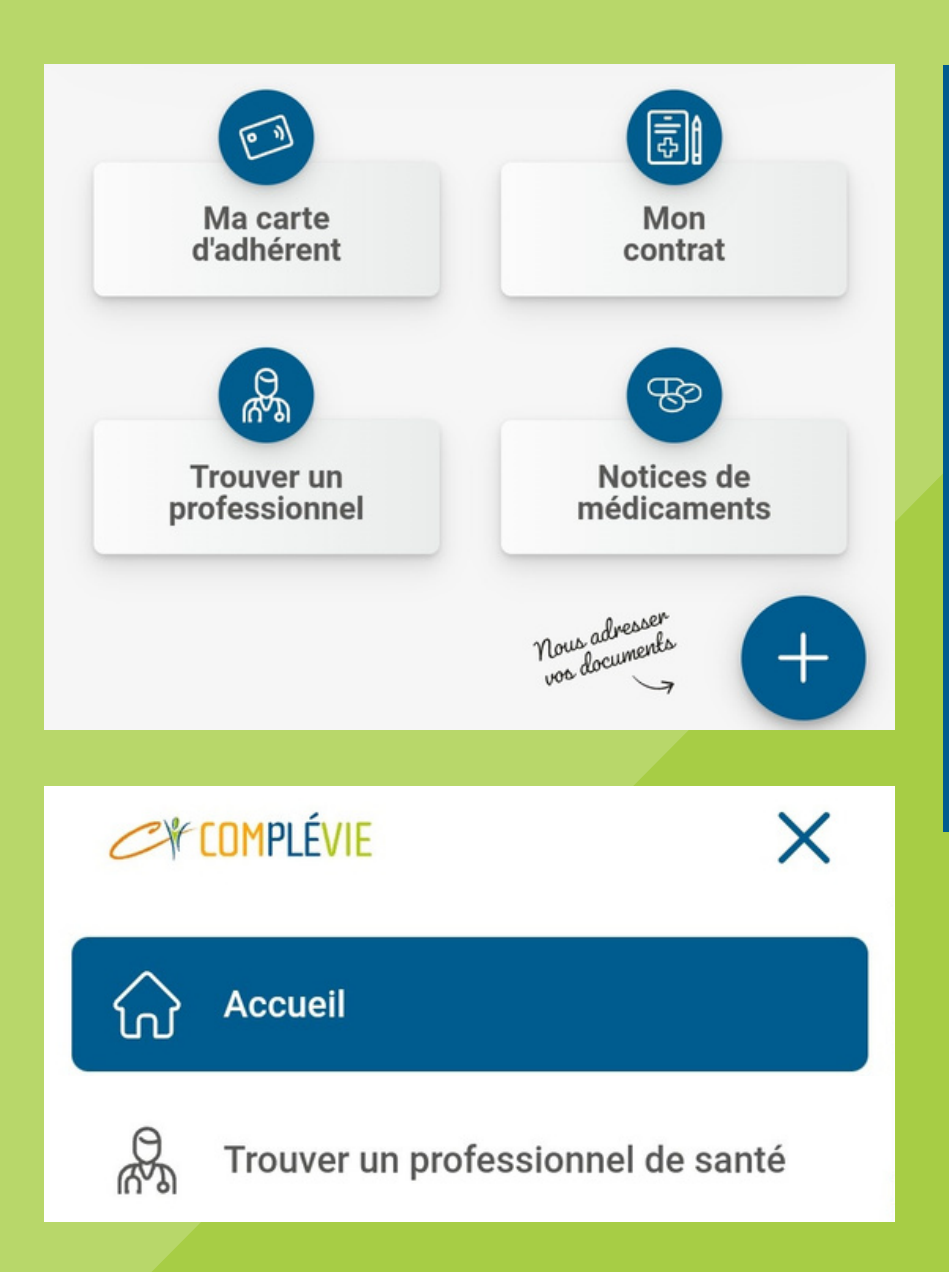

#### Plusieurs critères peuvent être renseignés

- Spécialité
- Nom du praticien
- Localisation
- Type d'honoraires (secteur)
- Sexe du praticien
- •••

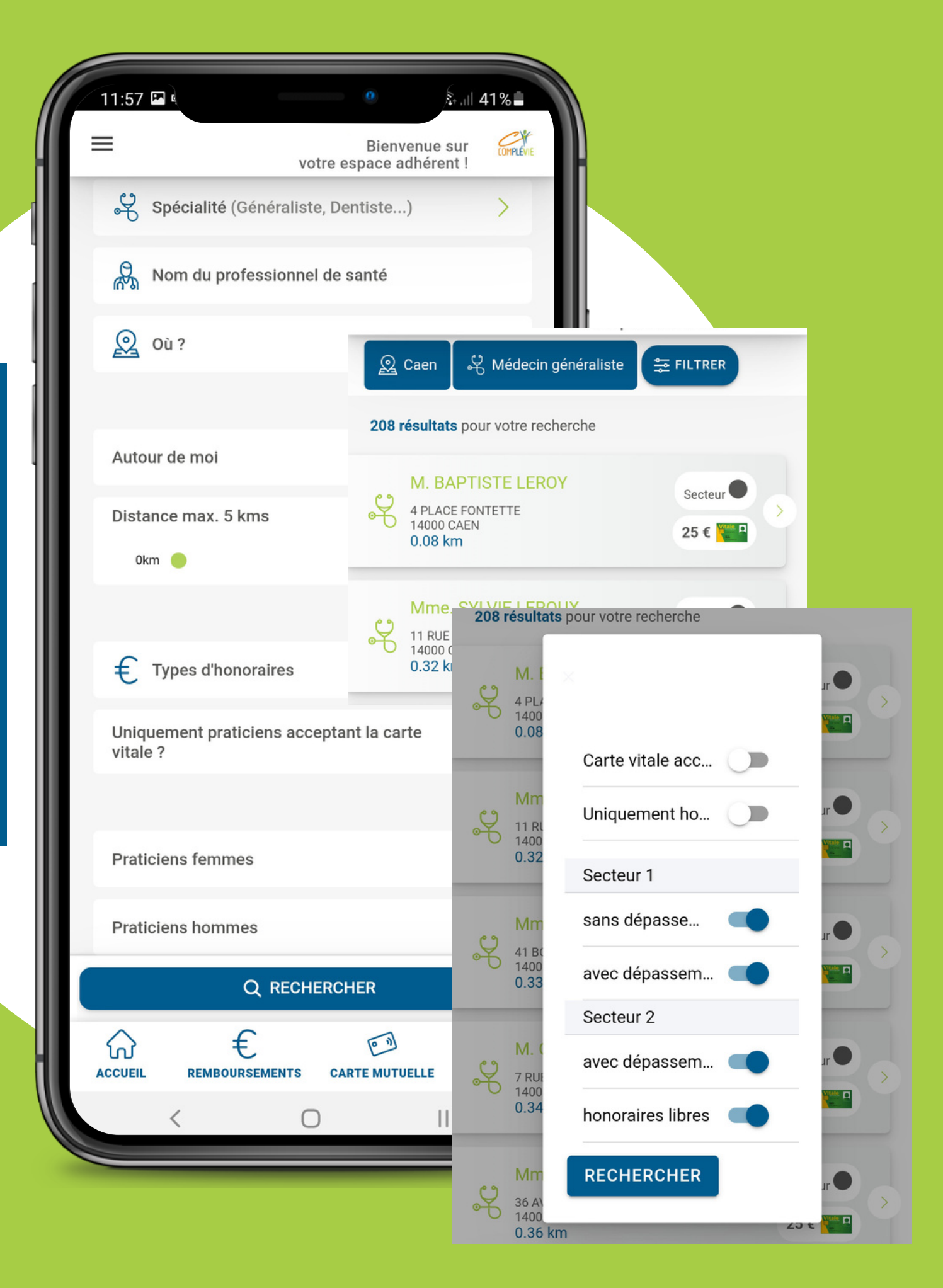

# **NOTICES DE MÉDICAMENTS**

### **2 points d'accès :**

- 1. Page d'accueil
- 2. Menu principal

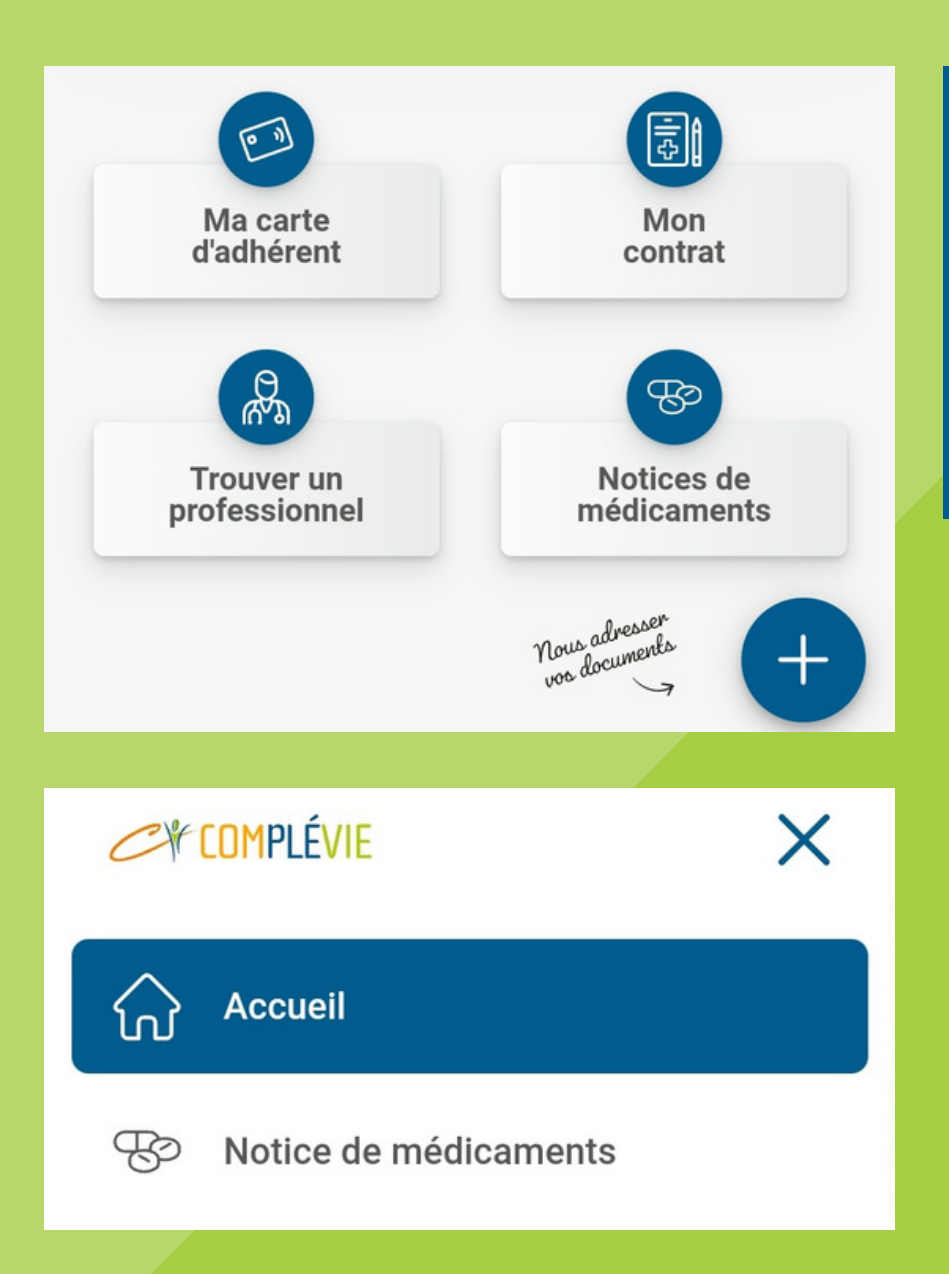

La recherche peut se faire en notant le nom du médicament où en scannant le QR code de la boîte (exemple du Doliprane)

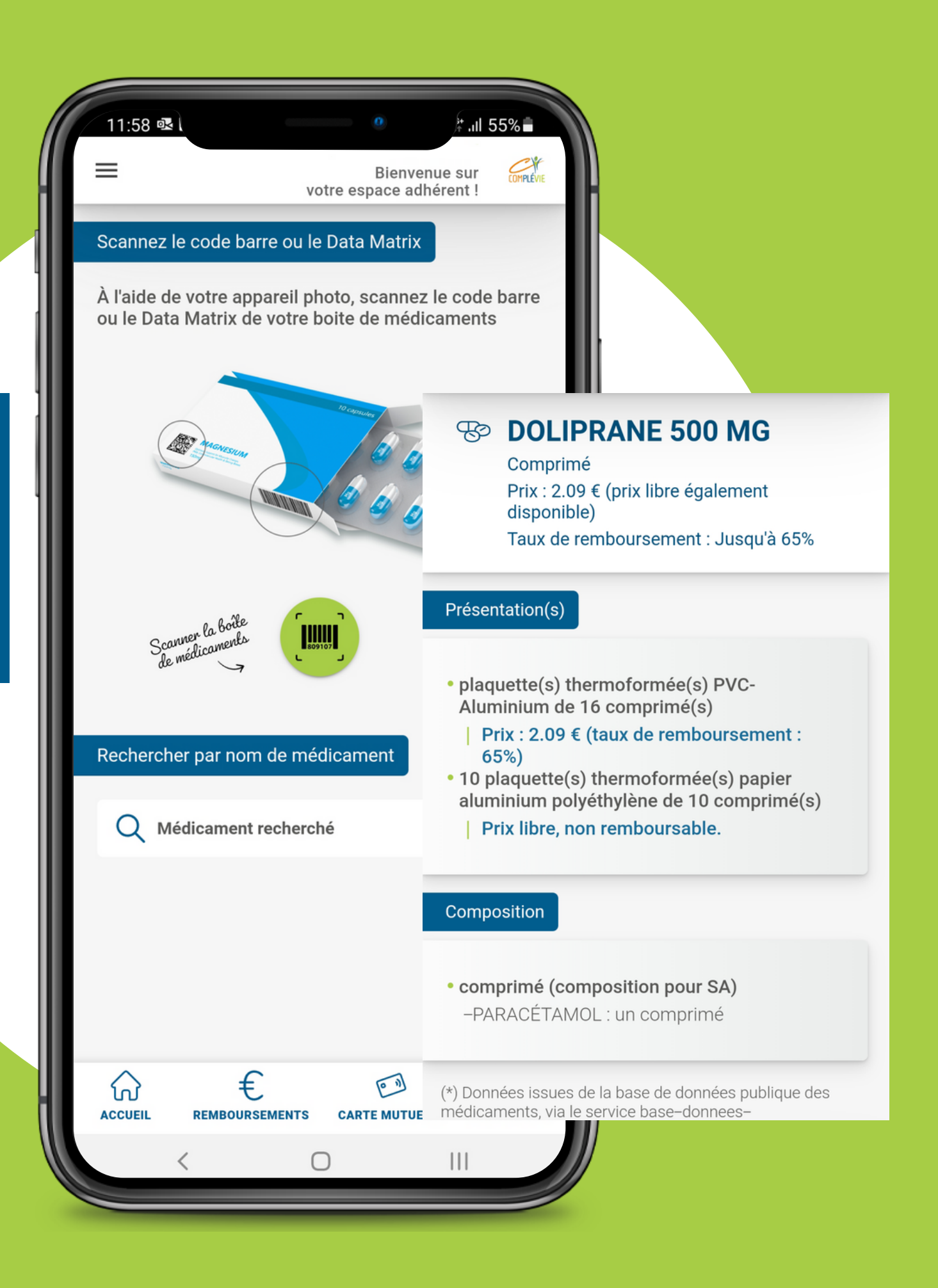

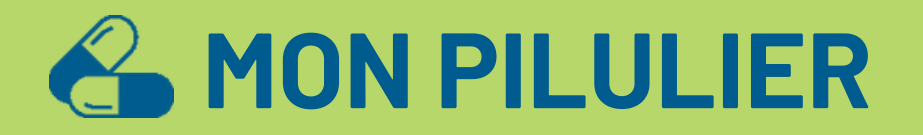

### 1 point d'accès : 1. Menu principal

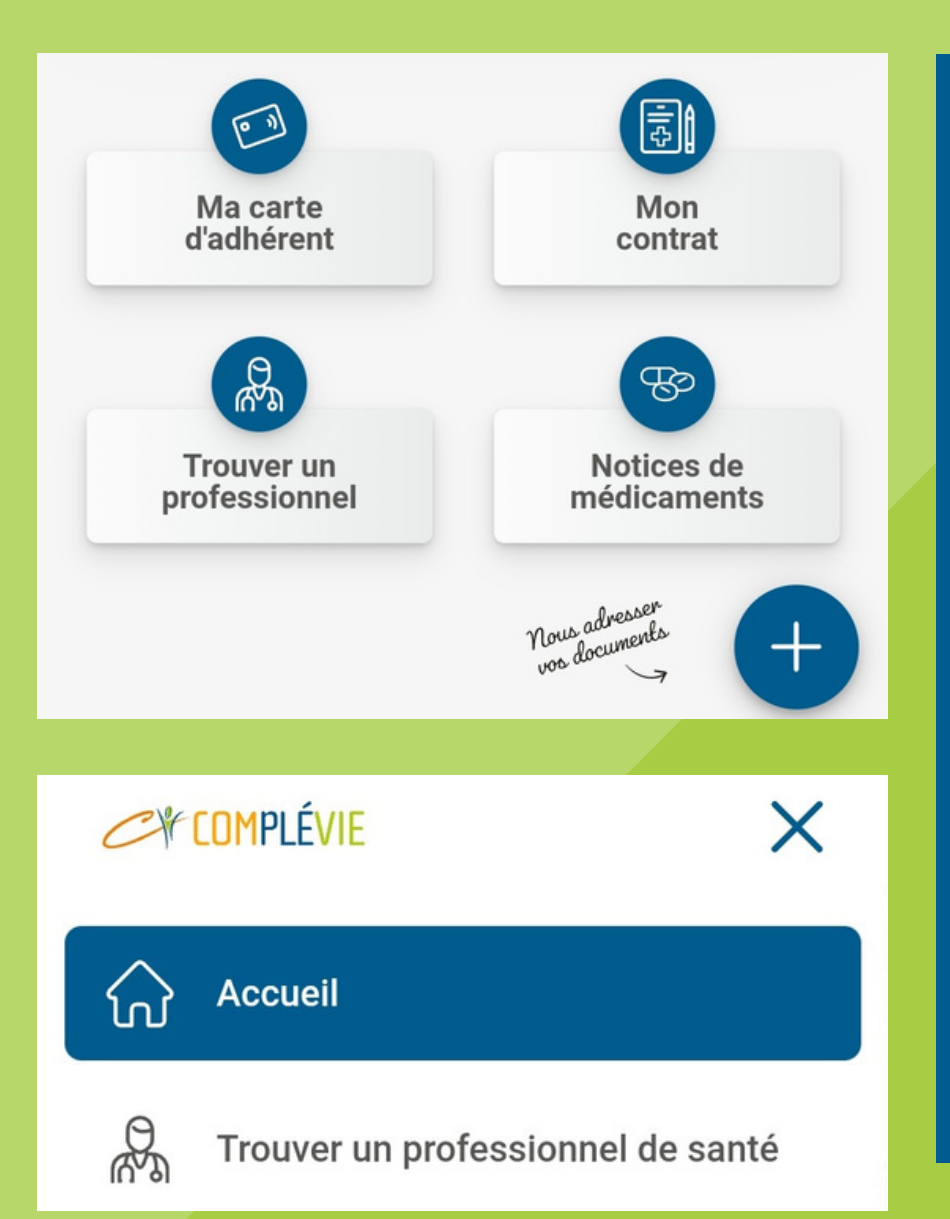

On peut mettre en place une alerte pour la prise d'un traitement. Il faut juste créer un profil, voici les étapes : 1. Médicament (recherche par scan ou par nom) 2. Posologie 3. Alertes Les profils et les alertes sont modifiables.

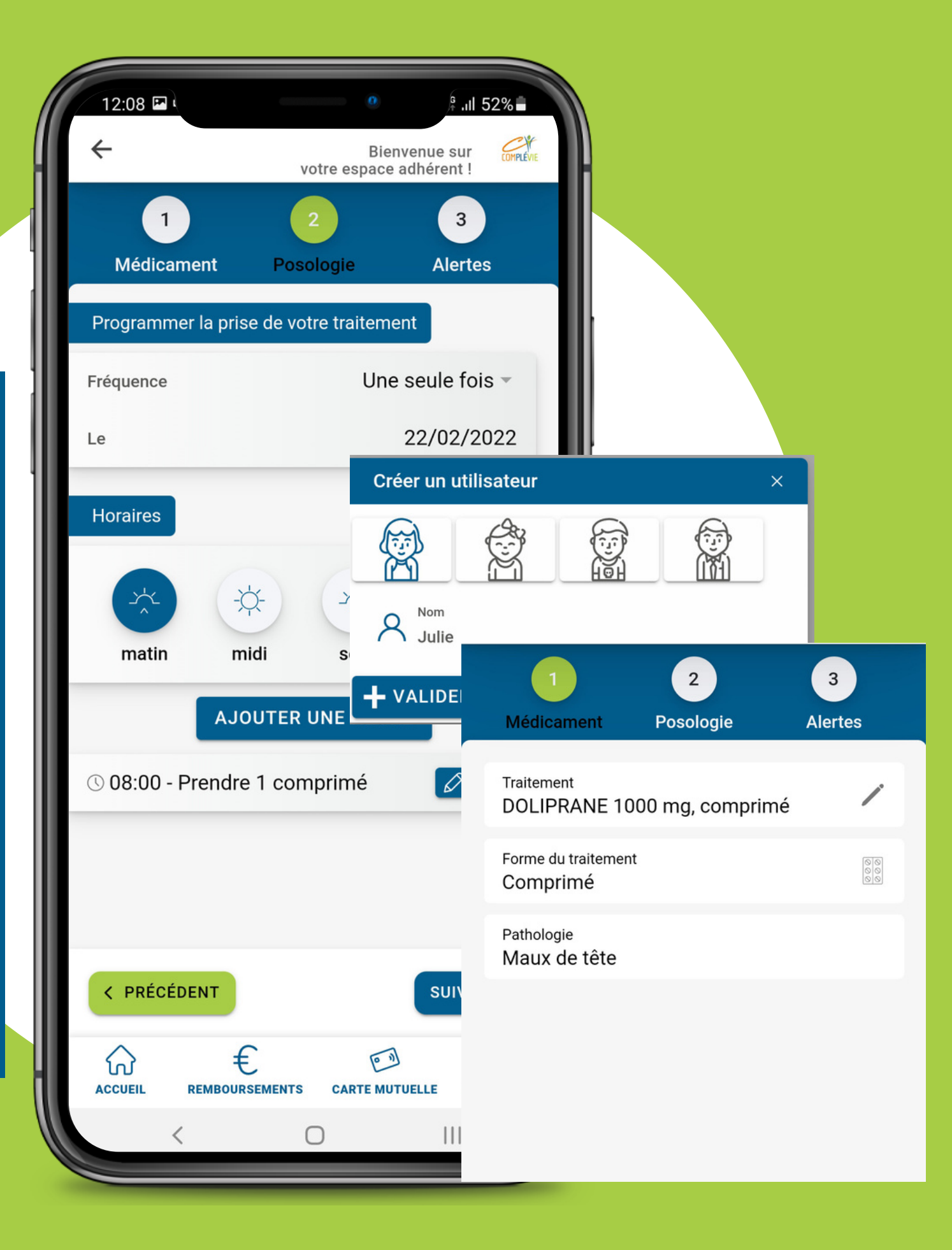

### DARAMÈTRES et modification du mot de passe

### 1 point d'accès : 1. Menu principal

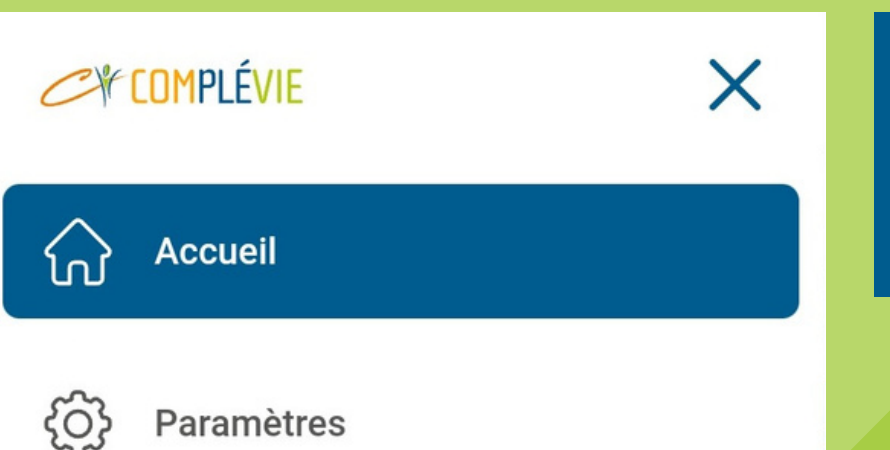

### Ce menu permet uniquement de modifier le mot de passe.

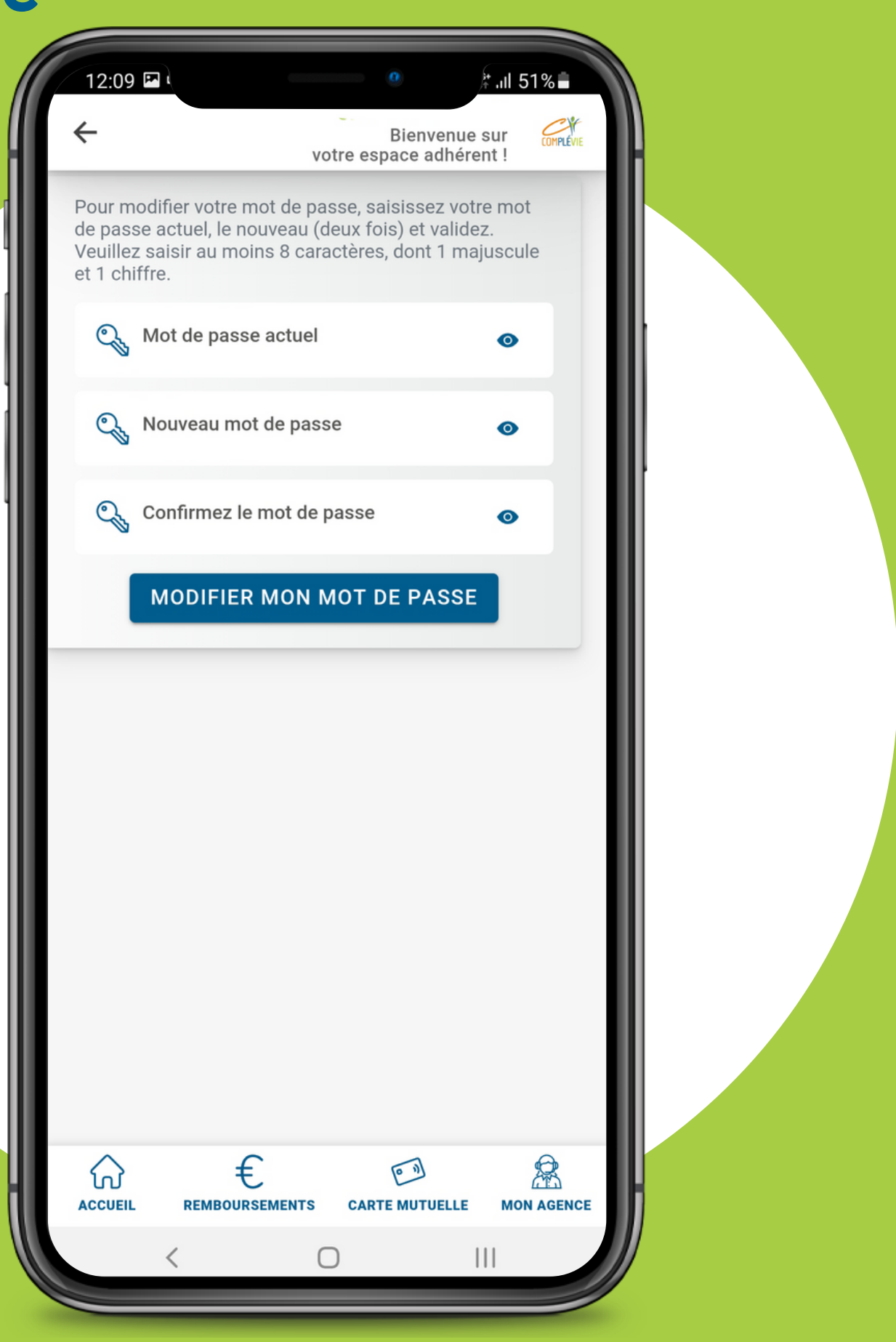

# A PROPOS et MENTIONS LÉGALES

### 1 point d'accès : 1. Menu principal

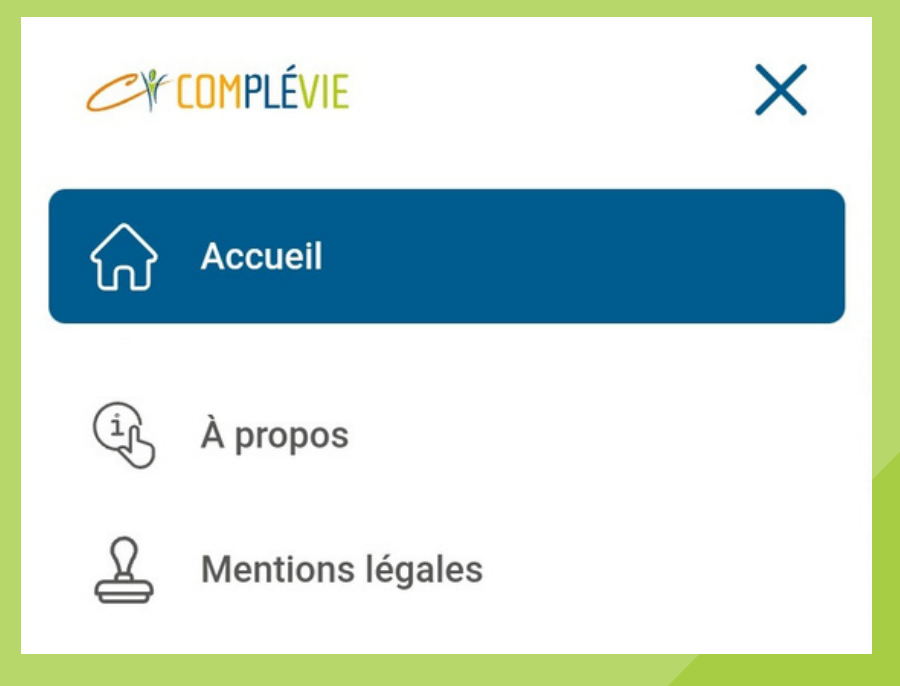

Ce menu permet exclusivement de consulter les infos sur l'éditeur de l'application et les mentions légales.

#### 12:09 🗳 🤅

 $\equiv$ 

Bienvenue sur votre espace adhérent ! CY

🗄 .il 51%

Application développée pour

LA MUTUELLE COMPLEVIE, Immatriculée au répertoire SIRENE sous le numéro SIREN n° 780 716 197. Siège social : 6, rue Saint Nicolas – CS 85047 – 14050 CAEN CEDEX 4. Elle est représentée par Bernadette RAMEL, en sa qualité de Présidente.

#### Application éditée par

MutLab, SAS au capital de 1 500 €, dont le siège social est situé 43 rue Erckmann-Chatrian 67000 Strasbourg, immatriculée au registre du commerce et des sociétés de Strasbourg sous le n° 831 938 824, représentée par Samir BOUMARAF - Président, Contact : samir.boumaraf@mutlab.fr - www.mutlab.fr

#### Droits d'auteur

 $\widehat{\mathbf{w}}$ 

ACCUEIL

L'application est la propriété exclusive de COMPLEVIE, tous droits étant réservés. L'ensemble de son contenu, que ce soit sur la forme ou sur le fond (structure générale, documents à télécharger, textes, images, code source et code objet de l'application et tout autre élément), est protégé par les dispositions du code de la propriété intellectuelle.

Toute représentation ou reproduction intégrale ou partielle, décompilation ou opération de "reverse engineering" de cette

0)

REMBOURSEMENTS CARTE MUTUELLE MON AGENCE

€